# Installing the Citrix Client on a Windows 10 Computer not Managed by EMORY HEALTHCARE Information Services

Please make sure your local PC has the latest Microsoft Windows updates and patches.

You will need to access the VDI/VDT using Internet Explorer web browser and not the Edge browser.

To create a shortcut for Internet Explorer on your desktop

1. Right click on your desktop select New and select Shortcut.

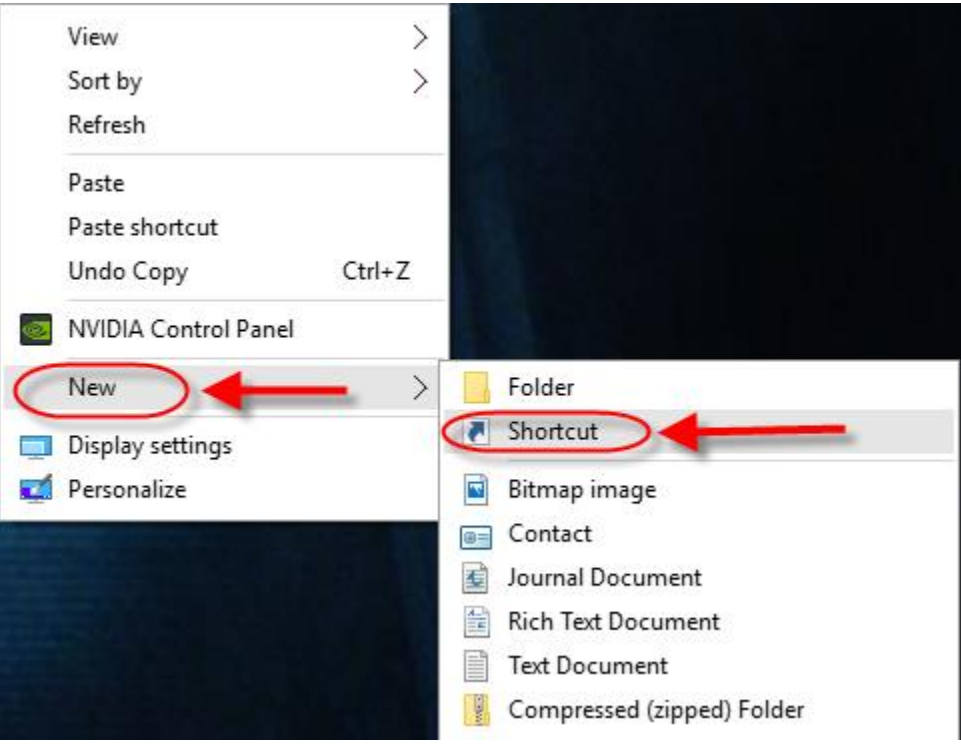

2. In the "Type the location of the item" box type

"C:\Program Files\Internet Explorer\iexplore.exe"

| ~ | ∡ Create Shortcut                                                                                                    | ~  |
|---|----------------------------------------------------------------------------------------------------|----|
|   | What item would you like to create a shortcut for?                                                                           |    |
|   | This wizard helps you to create shortcuts to local or network programs, files, folders, computers, or<br>Internet addresses. |    |
|   | Type the location of the item:<br>"C:\Program Files\Internet Explorer\iexplore.exe" Browse                                   |    |
|   | Click Next to continue.                                                                                                    |    |
|   |                                                                                                    |    |
|   |                                                                                                    |    |
|   | Next Canc                                                                                                    | el |

×

3. Name the Shortcut "Internet Explorer" and click Finish

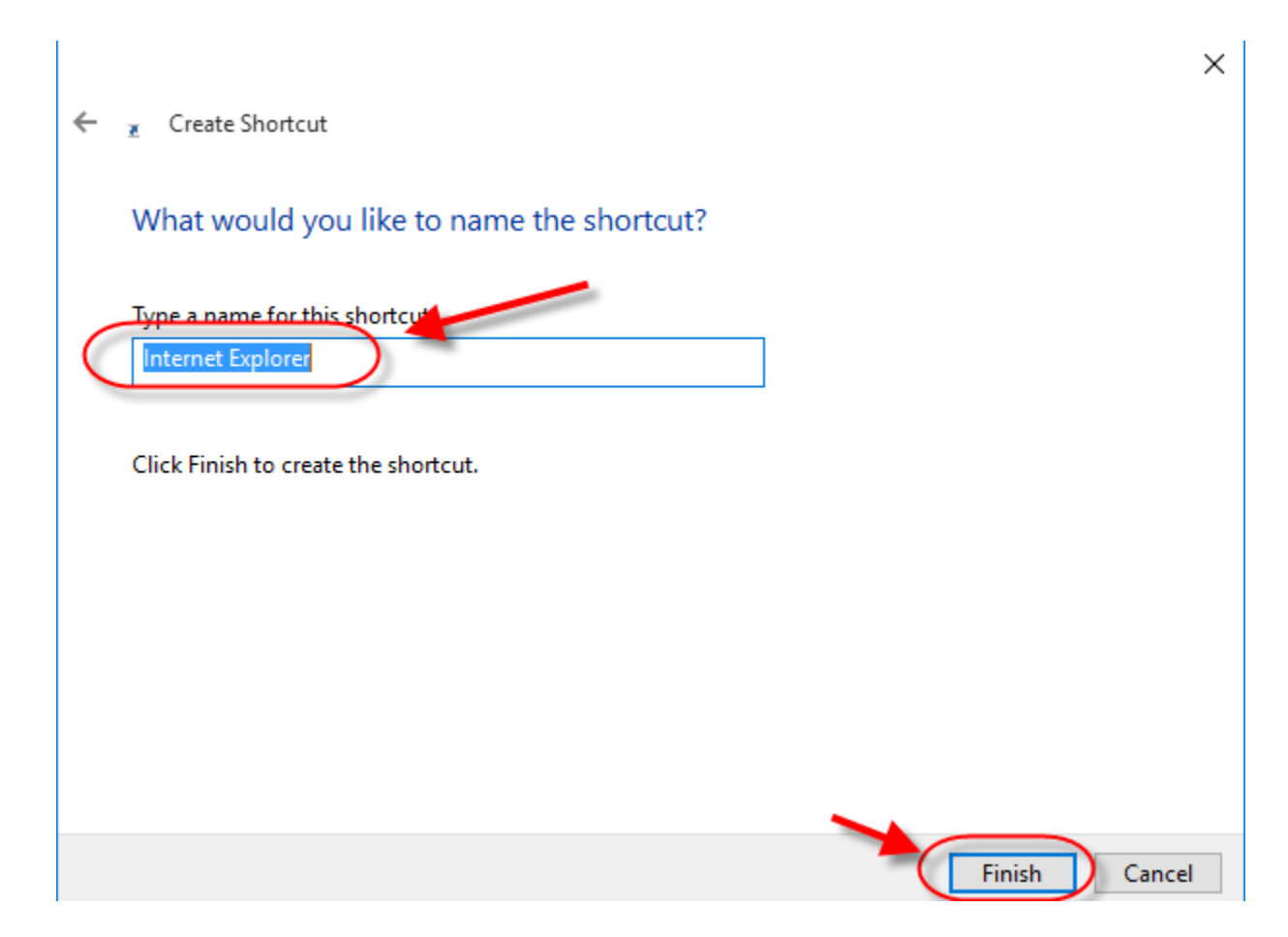

#### **Installation Steps:**

1. You will need to allow 15-30 minutes for the installation process. The installation also requires a reboot, so you will want to save any data and close any other applications that are open.

- 2. You will also need to close all Virtual Desktop applications and logout of the Virtual Desktop.
- 3. From your computer (not from within the Virtual Desktop, using Internet Explorer) go to

http://www.emoryhealthcare.org/employee/vdt

#### 4. Click the link Windows 10 link

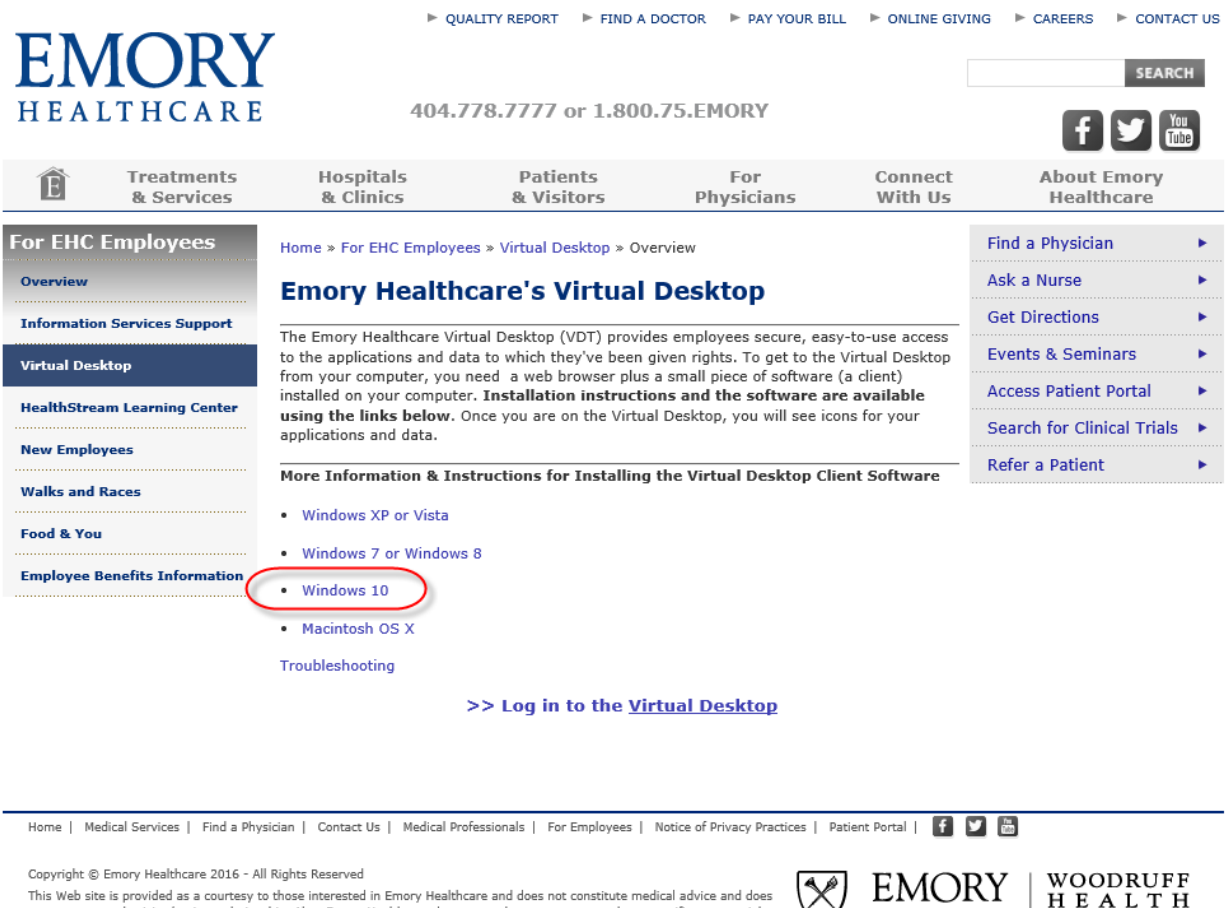

This Web site is provided as a courtesy to those interested in Emory Healthcare and does not constitute medical advice and does not create any physician/patient relationship. Also, Emory Healthcare does not endorse or recommend any specific commercial product or service. This Web site is provided solely for personal and private use of individuals accessing this information, and no part of it may be used for any other purpose.

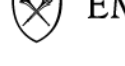

H E A L T H SCIENCES C E N T E R 5. Click the link EHC Virtual Desktop client software for Windows systems

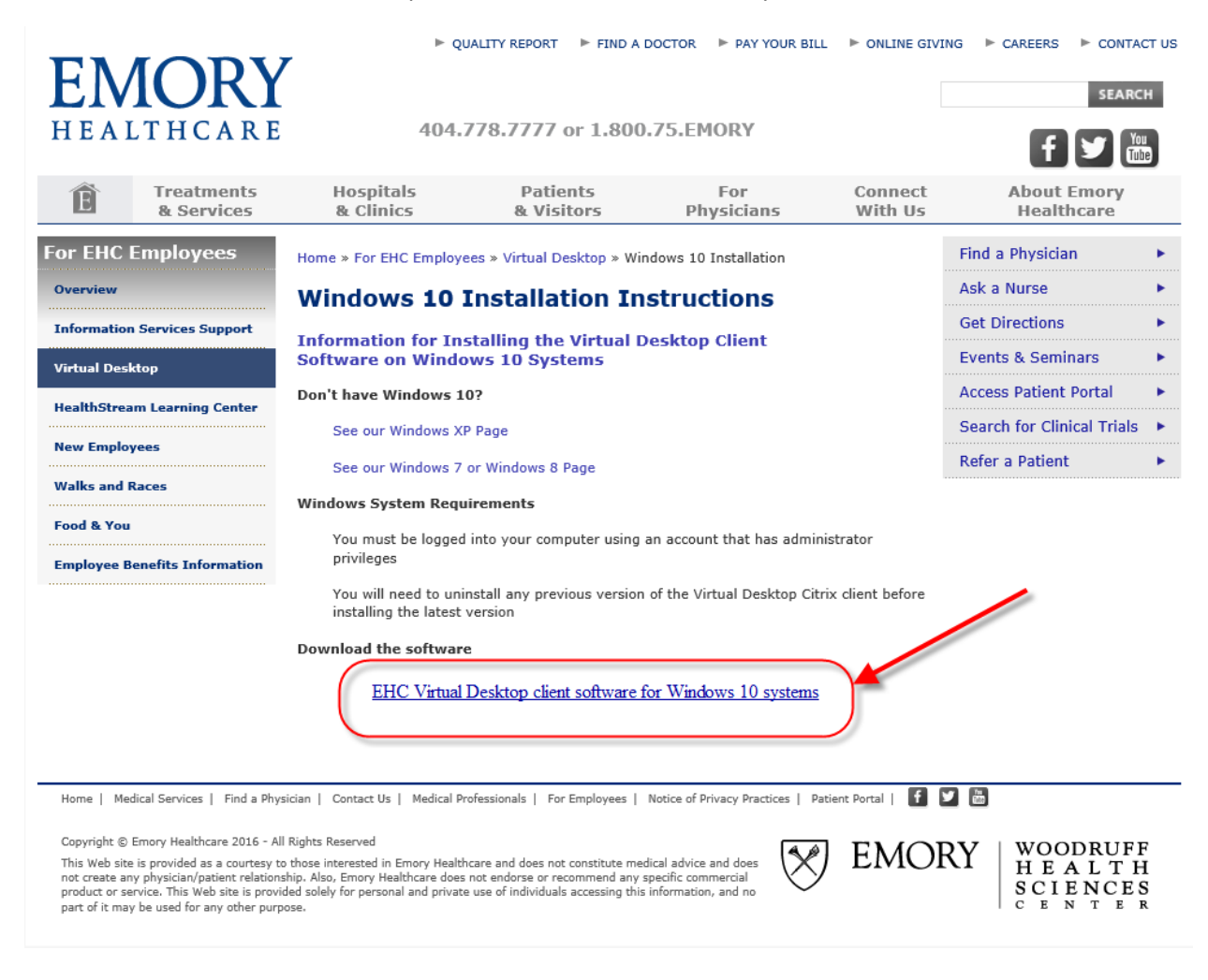

### 6. Click Run

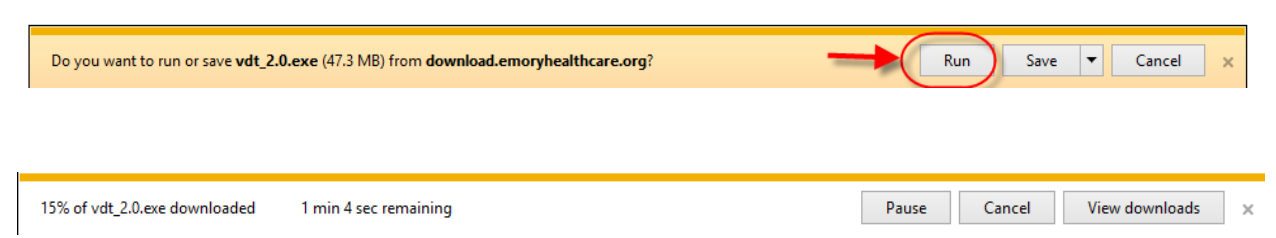

### 7. Click Yes

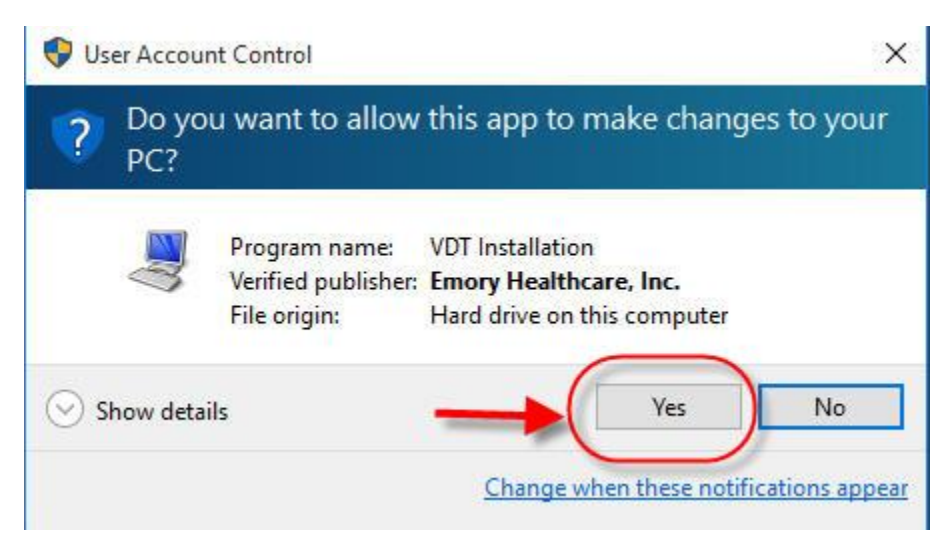

| InstallA | ware Wizard                                                                                      | × |
|----------|--------------------------------------------------------------------------------------------------|---|
| 2        | The InstallAware Wizard is verifying the contents of this setup package. This may take a moment. |   |
|          | Cancel                                                                                           | ] |

8. Click Next

VDT 2.0 - InstallAware Wizard

## VDT Setup

The Install Wizard will install VDT on your computer.

Click Next to continue.

| Next Ca | ancel |
|---------|-------|
|---------|-------|

**EMORY** HEALTHCARE VDT 2.0 - InstallAware Wizard

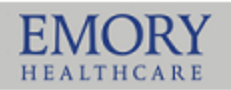

## VDT Setup

| Installing VDT    |
|-------------------|
| Installing Citrix |

This might take a few minutes.

You may need to restart your computer to finish installing VDT.

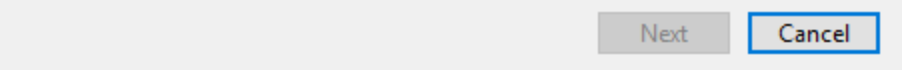

9. Click Finish to Reboot the computer.

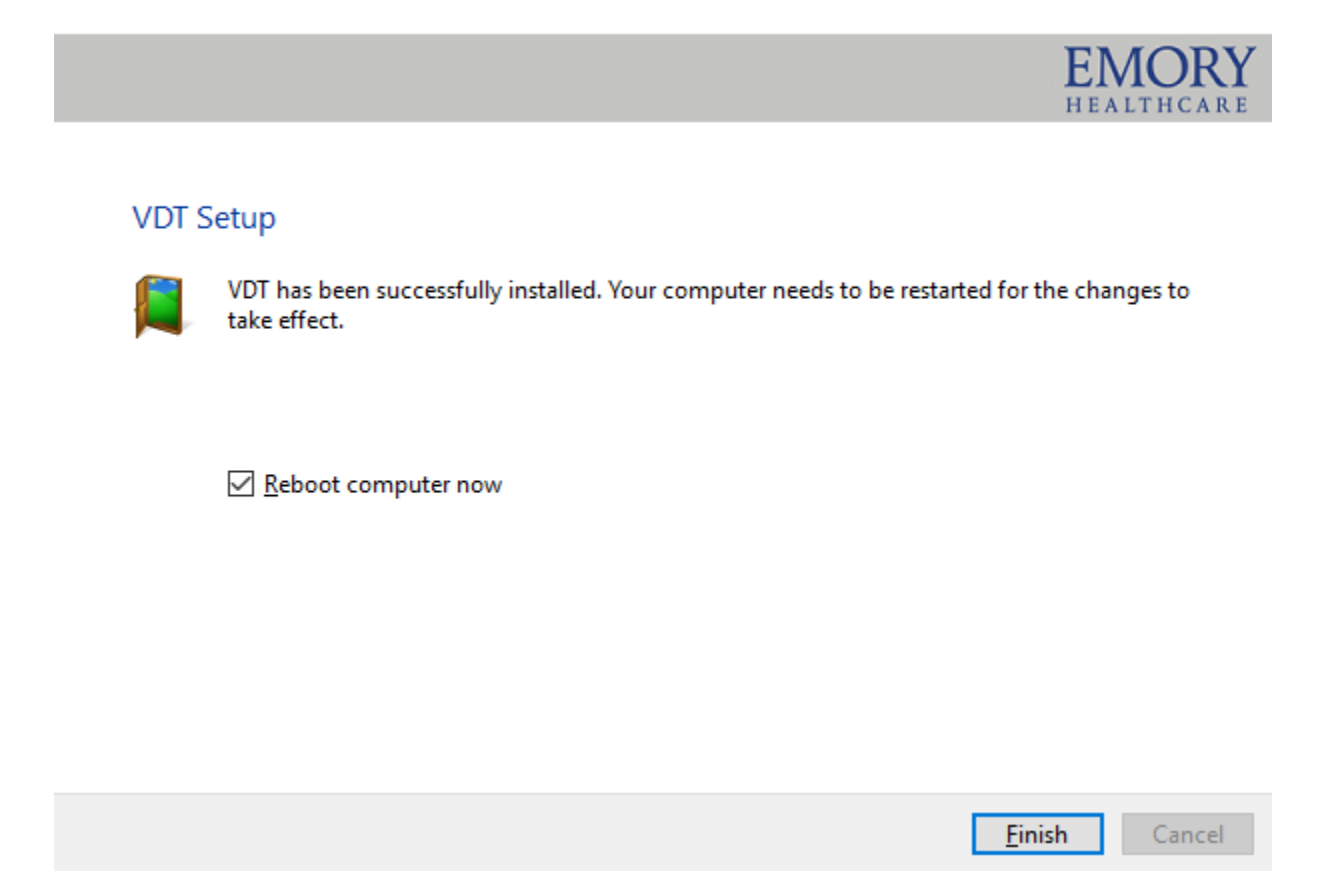